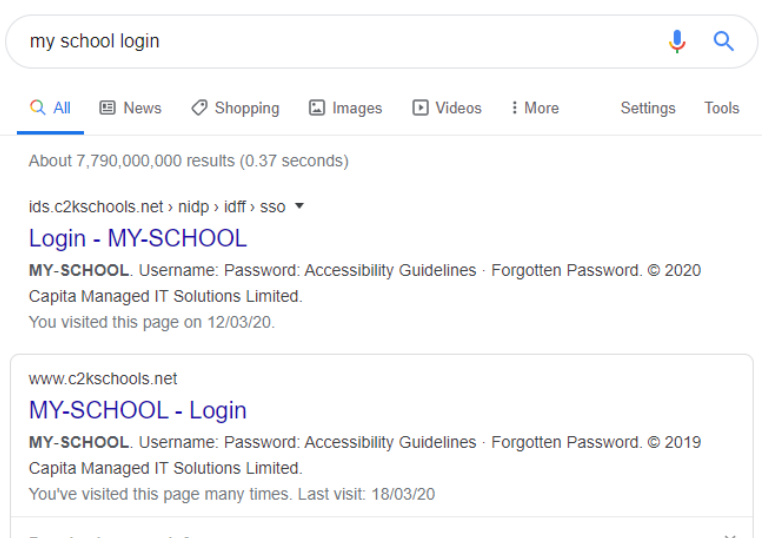

People also search for

## 1 – Search for 'my school login',

## then click on the link.

| MY-SCHOOL                |       |
|--------------------------|-------|
| Username:                |       |
| Password:                |       |
| Accessibility Guidelines | LOGIN |
| Forgotten Password       |       |

2 - Sign in with your normal school user name and password – if you can't remember this then please contact school.

info@acornintegratedps.carrickfer gus.ni.sch.uk

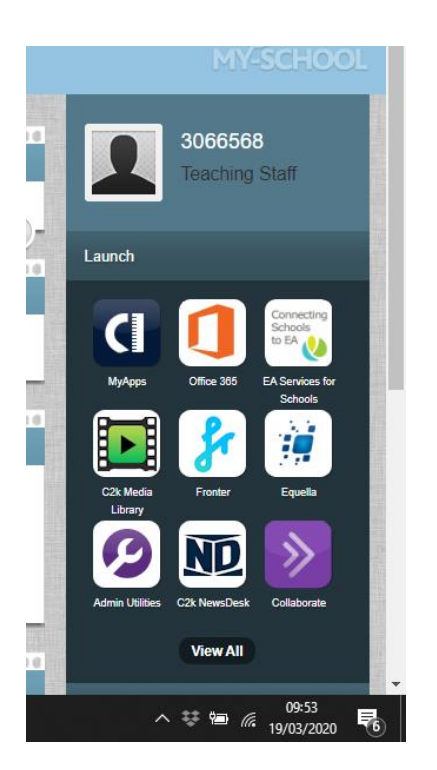

3 – At Launch – if you cannot already see Google Classroom, then click on View All.

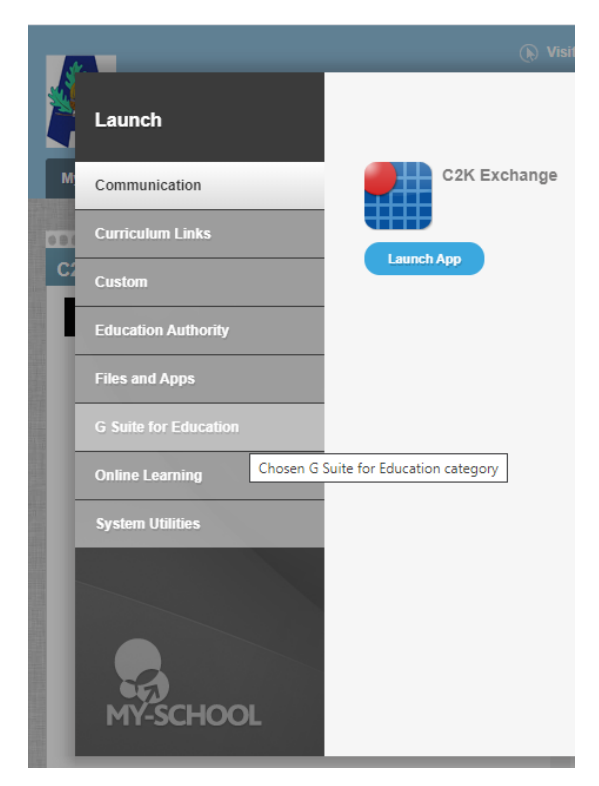

4 – On the new screen, click on G Suite for Education.

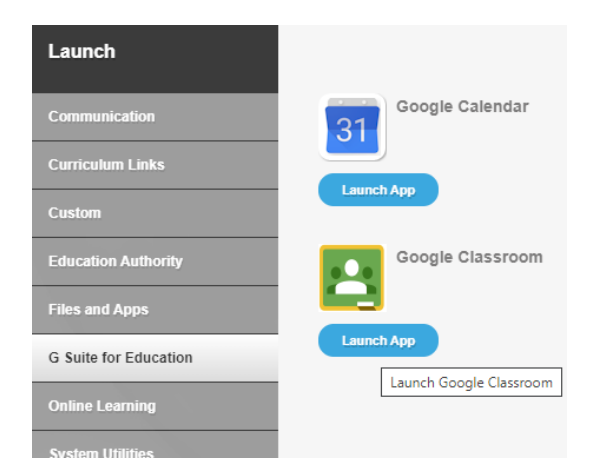

5 - You will now be able to see Google Classroom.

Launch the App.

If this is the first time you have signed in, it may ask you for your email address. This is just your normal school sign in name

with @c2ken.net after it.

For example: jbloggs123@c2ken.net

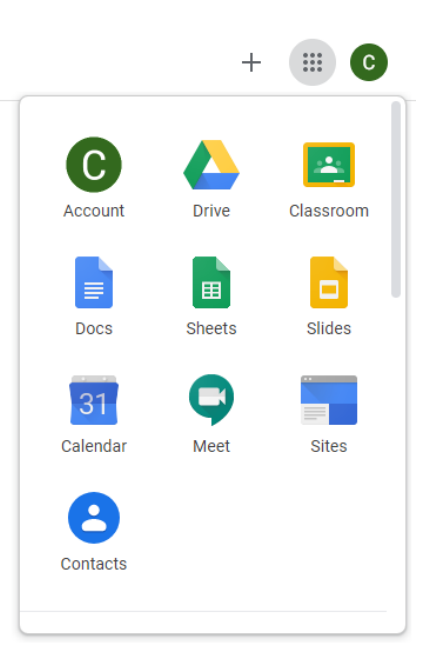

6 – You should now see the first initial of your name in a circle at the top of the page. When you click on the nine dots beside your letter you will see this screen. Please explore Classroom and Drive. There are lots of videos on YouTube to help if you are stuck.

Note – Google Meet may be a useful app to use too.